Zmiana adresu PROFIBUS modułu Slave z poziomu programu użytkownika S7-1200

### Wstęp

Poniższe FAQ opisuje sposób zmiany adresu PROFIBUS modułu Slave z poziomu programu użytkownika. Dzięki temu możliwe jest na przykład przypisanie adresu za pomocą panelu HMI, bez konieczności dostępu do konfiguracji sprzętowej w oprogramowaniu TIA Portal. Przykładową aplikację przedstawioną w FAQ oparto o sterownik CPU1214C DC/DC/DC z modułem komunikacyjnym CM 1242-5 Slave.

Zmiana adresu z poziomu programu użytkownika możliwa jest tylko w przypadku modułu CM 1242-5 z firmware w wersji V1.0.5. Najnowszą wersję firmware pobrać można pod adresem: <u>https://support.industry.siemens.com/cs/ww/en/view/83151297</u>.

### Opis aplikacji

Zmiana adresu możliwa jest za pomocą data record 16x2001 (8193<sub>10</sub>). Jest to specjalny obszar pamięci przechowujący adres PROFIBUS modułu slave. Rekord ten przesyłany jest następnie do sterownika za pomocą funkcji WRREC co powoduje ustawienie nowego adresu, zgodnie z wartością wpisaną w ostatniej komórce. Rekord 8193 posiada następujący format:

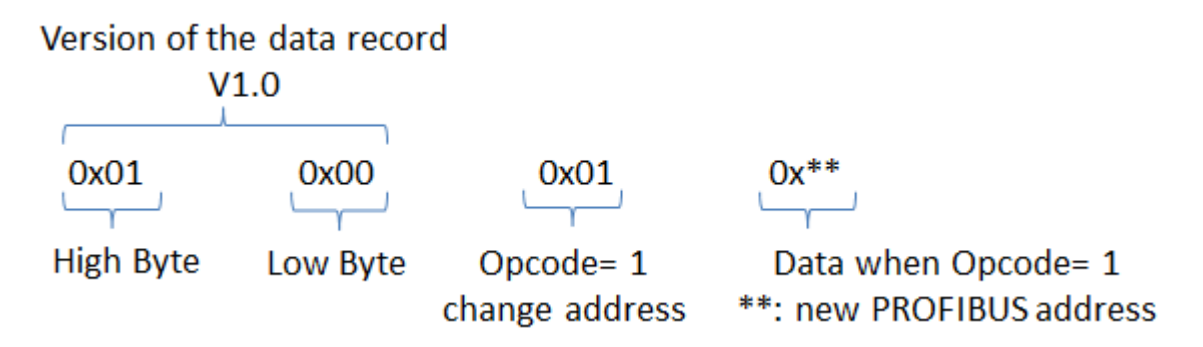

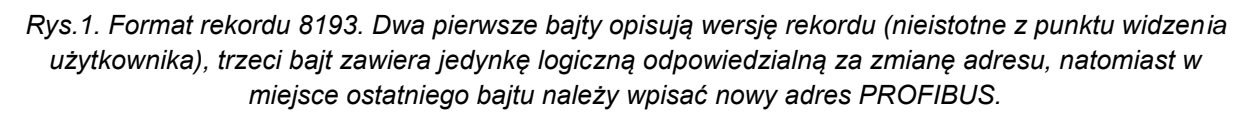

W celu przypisania odpowiednich wartości, niezbędne jest utworzenie pliku DB o strukturze odpowiadającej powyższemu data record. Struktura ta ukazana została poniżej:

|   | DB_Profibus_Slave_Addr |      |    |                   |        |     |          |     |                 |                 |    |                           |
|---|------------------------|------|----|-------------------|--------|-----|----------|-----|-----------------|-----------------|----|---------------------------|
|   |                        | Name |    |                   | Data t | Of  | Start va | Ret | A               | Vi              | Se | Comment                   |
| 1 |                        | •    | St | atic              |        |     |          |     |                 |                 |    |                           |
| 2 | -                      | •    | ٠  | RECORD            | Struct | 0.0 |          |     | $\checkmark$    | $\checkmark$    |    |                           |
| З |                        |      | •  | VersionDatarecord | Byte   | 0.0 | 16#01    |     | $\checkmark$    | $\checkmark$    |    |                           |
| 4 | -                      |      | •  | VersionDatarecord | Byte   | 1.0 | 16#00    |     | $\mathbf{\sim}$ | $\mathbf{\sim}$ |    |                           |
| 5 | -                      |      | •  | Opcode            | Byte   | 2.0 | 16#01    |     | $\mathbf{\sim}$ | $\mathbf{\sim}$ |    | Opcode=1 - change address |
| 6 | -                      |      | •  | New_Address       | Byte   | 3.0 | 16#10    |     | $\mathbf{\sim}$ | $\checkmark$    |    | DATA - New address        |

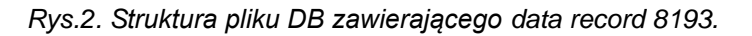

#### FAQ: 0000078/PL Data: 30/03/2016

Zmiana adresu PROFIBUS modułu Slave z poziomu programu użytkownika S7-1200

Strukturę utworzoną w pliku DB należy następnie przesłać do sterownika (przypisać do modułu) za pomocą funkcji WRREC. Blok funkcyjny z odpowiednio wysterowanymi wejściami przedstawiono na Rys.3:

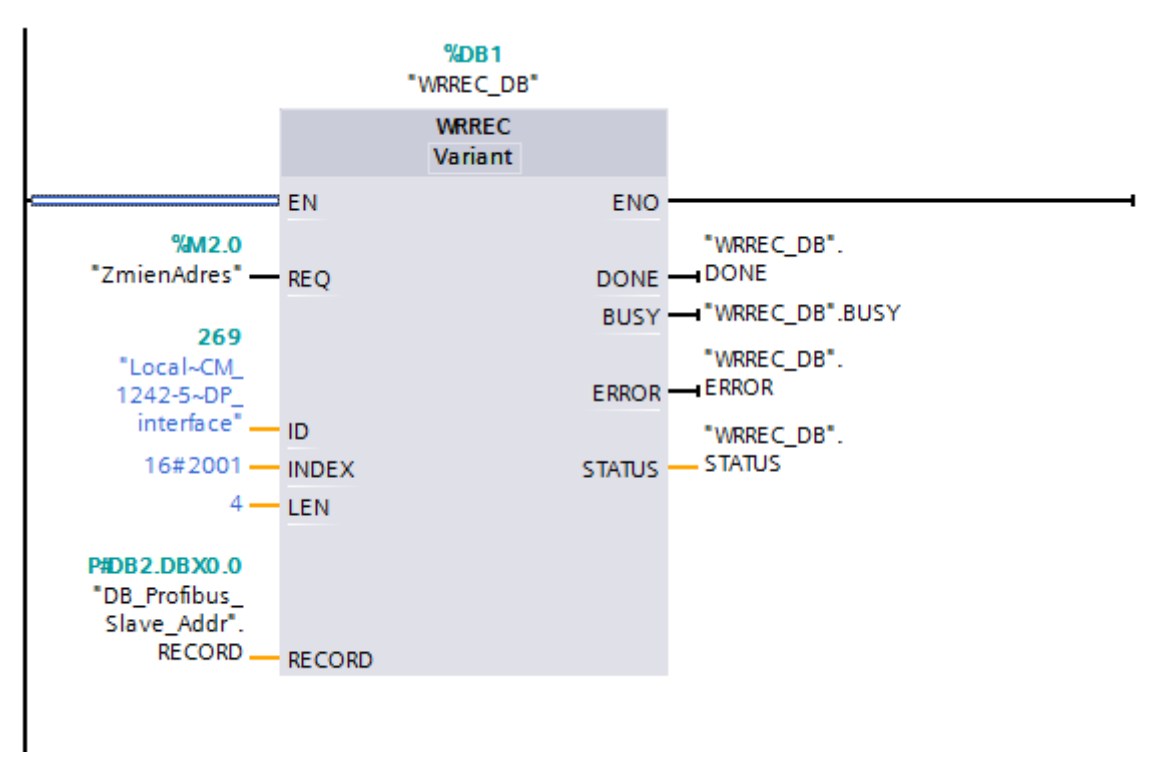

Rys.3. Funkcja WRREC.

Poniższa tabela przedstawia znaczenie poszczególnych wejść bloku:

| Symbol | Opis                                                                                                    |  |  |  |
|--------|----------------------------------------------------------------------------------------------------|--|--|--|
| REQ    | Sygnał logiczny wyzwalający działanie<br>funkcji.                                                                                                    |  |  |  |
| ID     | Hardware Identifier interfejsu PROFIBUS DP<br>Slave. Numer odczytywany jest w<br>konfiguracji sprzętowej modułu – szczegóły<br>w paragrafie Ad.1.                                     |  |  |  |
| INDEX  | Numer rekordu danych (Data Record). W<br>tym przypadku jest to 16x2001 (8193 <sub>10</sub> ).<br>Możliwe jest wpisanie rekordu zarówno w<br>postacji szesnastkowej jak i dziesiętnej. |  |  |  |
| LEN    | Długość rekordu danych – 4 bajty.                                                                                                    |  |  |  |
| RECORD | Wskazanie struktury rekordu (zgodnej z Rys.<br>1 i 2) zawartej w pliku DB.                                                                                                    |  |  |  |

### FAQ: 0000078/PL Data: 30/03/2016

Zmiana adresu PROFIBUS modułu Slave z poziomu programu użytkownika S7-1200

Dobrym nawykiem jest również przechwytywanie statusu błędów ułatwiającego diagnostykę i eliminację błędów programistycznych. W tym celu wystarczy utworzyć dodatkową gałąź w programie i za pomocą funkcji MOVE przypisać wyjście STATUS funkcji do dowolnej komórki pamięci (typu Word).

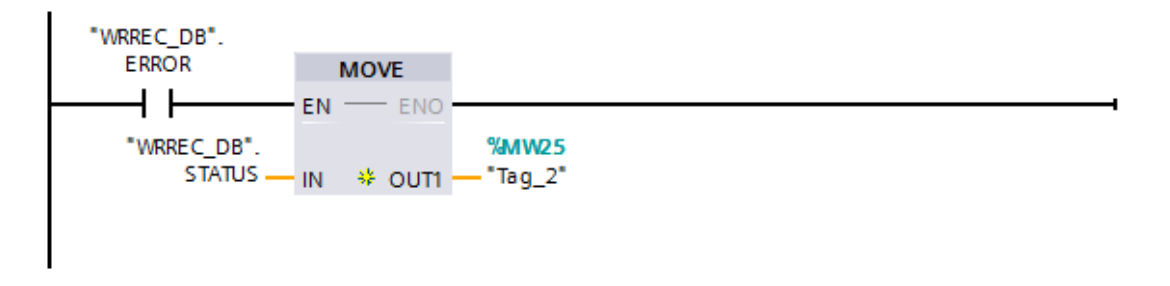

Rys.4. Przechwytywanie statusu błędów.

### Ad.1. Wybór odpowiedniego numeru Hardware ID

W funkcji WRREC na wejściu ID podajemy numer "Hardware Identifier" modułu slave, **dokładnie** taki jak w konfiguracji sprzętowej.

| CM 1242-5 [CM 1242-5]              | 🖳 Properties 🚺 Info 👔 🗓 Diagnostics | 7 🗏 🔻 |
|------------------------------------|-------------------------------------|-------|
| General IO tags Sys                | tem constants Texts                 |       |
| ✓ General<br>Project information   | Hardware identifier                 |       |
| Catalog information                | Hardware identifier                 |       |
| ✓ DP interface                     | Hardware identifier: 269            |       |
| General<br>PROFIBUS address        |                                     |       |
| Operating mode                     |                                     |       |
| SYNCIFREEZE<br>Hardware identifier |                                     |       |

Rys.5. Hardware Identifier modułu odczytać można w zakładce Properties.

Po kliknięciu na zakładkę System Constants wyświetlona zostaje lista wszystkich stałych systemowych i przypisanych im numerów ID (Rys.6). Istotne jest aby na wejściu funkcji WRREC pokazał się dokładnie taki sam tag, jaki przypisany jest do numeru HW ID modułu. W tym przypadku jest to Local~CM\_1242-5~DP\_interface.

| CM 1242-5 [CM 1242-5] |           |                   |                   |              |       | Properties       | 🗓 Info 🔒 📱 | Diagnostics |  |
|-----------------------|-----------|-------------------|-------------------|--------------|-------|------------------|------------|-------------|--|
|                       | General   | IO tags           | System constants  | Texts        |       |                  |            |             |  |
|                       | Name      |                   |                   | Туре         |       | Hardware identi. | Comment    |             |  |
|                       | Local~CM_ | 1242-5~DP_inte    | erface~DPSlave    | Hw_DpSla     | ve    | 273              |            |             |  |
|                       | Local~CM_ | 1242-5~DP_inte    | erface~Head       | Hw_Interfa   | ace   | 274              |            |             |  |
|                       | Local~CM_ | 1242-5~DP_inte    | erface~Transfe,,, | Hw_SubM      | odule | 275              |            |             |  |
|                       | Local~CM_ | 1242-5~DP_inte    | erface~Transfe,,1 | Hw_SubM      | odule | 276              |            |             |  |
|                       | Local~CM_ | 1242-5~DP_inte    | erface            | Hw_Interface |       | 269              |            |             |  |
|                       | Local~CM_ | Local~CM_1242-5_1 |                   |              | odule | 271              |            |             |  |

Rys.6. Lista stałych systemowych i przypisanych im numerów Hardware ID.

### FAQ: 0000078/PL Data: 30/03/2016

Zmiana adresu PROFIBUS modułu Slave z poziomu programu użytkownika S7-1200

W przykładowej aplikacji funkcja WRREC wywoływana jest z bloku OB1 – pozwala to na ręczne jej uruchomienie (przez wysterowanie wejścia REQ) bez konieczności restartu sterownika. Zwykle jednak zmiana adresu PROFIBUS niezbędna jest przy ponownym uruchomieniu CPU, nie w trakcie jego normalnej pracy. Wówczas funkcję umieścić można w bloku operacyjnym OB100, uruchamianym jedynie w pierwszym cyklu.